# GESCON-RPPS

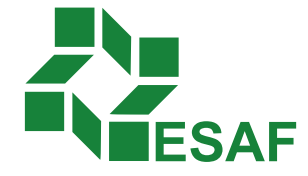

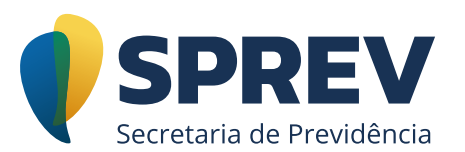

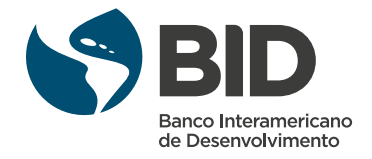

## Ficha técnica

#### Coordenador Técnico - Secretaria de Previdência

Thomas Gomes Costa

#### Conteudistas - Secretaria de Previdência

Laura Schwerz Leonardo da Silva Motta Marcelo Alberto Ribeiro da Silva Rodrigo Vitorino Souza Silvio Everino Viana de Castro Thomas Gomes Costa

#### Coordenação de Produção

Equipe de produção DIEAD/ESAF

# Sumário

| Módulo 6: Notificação de irregularidade de legislação | 4 |
|-------------------------------------------------------|---|
| Introdução                                            | 4 |
| 6.1 Definições básicas                                | 4 |
| 6.1.1. Critérios exigíveis para os RPPS               | 4 |
| 6.1.2. Alguns critérios exigíveis para os RPPS        | 6 |
| 6.1.3. Validação da legislação                        | 6 |
| 6.1.4. Análise da legislação                          | 7 |
| 6.1.5. Responder à notificação                        | 7 |
| 6.1.6. Contestar a notificação                        | 7 |
| 6.2. Acompanhar notificação                           | 7 |
| 6.3. Responder à notificação de legislação1           | 1 |
| 6.4. Contestar notificação de legislação1             | 6 |
| 6.5. Detalhar notificação2                            | 0 |
| Encerramento do módulo2                               | 5 |

## Módulo 6: Notificação de irregularidade de legislação

## Introdução

Neste módulo, aprenderemos sobre as notificações encaminhadas aos Entes Federativos e como dar o devido tratamento às irregularidades apontadas na norma encaminhada.

A notificação é o ato originário da SRPPS que tem por escopo dar ciência ao ente federativo sobre irregularidade verificada no texto de sua legislação e/ou pela inobservância de algum critério exigível para organização e manutenção dos RPPS. Por conseguinte, neste ato, será apontada a tipificação legal, o prazo para saneamento da pendência e a implicação na falta de correção da irregularidade.

## 6.1 Definições básicas

A seguir, veremos:

- 6.1.1. Critérios exigíveis para os RPPS
- 6.1.2. Alguns critérios exigíveis para os RPPS
- 6.1.3. Validação da legislação
- 6.1.4. Análise da legislação
- 6.1.5. Responder à notificação
- 6.1.6. Contestar a notificação

#### 6.1.1. Critérios exigíveis para os RPPS

Os "critérios exigíveis" para os regimes são os princípios e as diretrizes que os regimes próprios devem seguir na sua organização e manutenção. Esses critérios estão estabelecidos no conjunto de normas gerais dos RPPS, em destaque a Lei nº 9.717, de 27 de novembro de 1998, e as Portarias MPS nº 204, de 10 de julho de 2008, e nº 402, de 10 de dezembro de 2008. A notificação de irregularidade da legislação ocorrerá da inobservância dos critérios exigíveis para o RPPS, conforme disposto no art. 10 da Portaria nº 204/2008, *in verbis:* 

#### Do Registro e Controle das Exigências

Art. 10. O cumprimento dos critérios previstos nesta Portaria será supervisionado pela SPS mediante auditoria direta ou indireta.

§ 3º O descumprimento do critério previsto no inciso II do art. 5º, quando observado por meio da auditoria direta ou indireta e dos critérios previstos nos incisos III, IV, V, VI, VII, VIII, IX, X, XI, XIII e XV do art. 5º, quando observado por meio da auditoria indireta, será notificado ao ente federativo por meio eletrônico ou pelo Cadprev-Web. (Redação dada pela Portaria MTPS nº 360, de 30/03/2016)

§ 4º A situação dos critérios de que trata o § 3º será registrada no Cadprev com a atribuição dos seguintes conceitos: (Redação dada pela Portaria MPS nº 83, de 18/03/2009)

I – "em análise", sem causar impedimento para a emissão do CRP, durante o prazo máximo de cento e oitenta dias, conforme definido em Notificação de Irregularidade quanto aos critérios previstos nos incisos II, III, IV, V, VI, VII, VIII, IX, X, XI, XIII e XV do art. 5°;

(Redação dada pela Portaria MPS nº 346, de 29/12/2009)

 II – "irregular", depois de decorrido o prazo definido na notificação, acaso mantida a situação de descumprimento; e

III – "regular", quando da comprovação da regularização, a qualquer tempo.

§ 5º O não atendimento de solicitação de documentos ou informações pelo MPS, prevista no inciso XII do art. 5º, implicará no registro da irregularidade no Cadprev, imediatamente após o decurso do prazo estipulado.

#### 6.1.2. Alguns critérios exigíveis para os RPPS

- Observância do equilíbrio financeiro e atuarial alíquotas.
- Cobertura exclusiva a servidores públicos titulares de cargos efetivos.
- Existência de apenas um RPPS e uma unidade gestora.
- Existência de colegiado ou instância de decisão em que seja garantida a representação dos segurados do RPPS.
- Utilização de recursos previdenciários apenas para o pagamento de benefícios e para a taxa de administração do RPPS.
- Não pagamento de benefícios mediante convênios, consórcios ou outra forma de associação.
- Pleno acesso dos segurados às informações relativas à gestão do RPPS.
- Não inclusão nos benefícios, para efeito de percepção destes, de parcelas remuneratórias pagas em decorrência de local de trabalho, de função de confiança ou de cargo em comissão e do abono de permanência.
- Manutenção de contas bancárias destinadas aos recursos financeiros do RPPS distintas das contas do Tesouro do ente federativo.
- Concessão de benefícios não distintos do RGPS.
- Plano de contas e dos procedimentos contábeis aplicados ao setor público.
- Regras de concessão e de benefícios.

#### 6.1.3. Validação da legislação

No sistema Gescon, a validação da legislação é o ato da SRPPS de verificar se a legislação encaminhada pelo ente federativo está regular em seus requisitos formais: aprovação, publicação, se contém os anexos a que faz referência etc. Nesse ato, não se analisa o conteúdo da norma, mas a sua existência formal.

#### 6.1.4. Análise da legislação

No sistema Gescon, a análise da legislação é o ato da SRPPS de, após sua validação, verificar se os seus dispositivos estão de acordo com as normas e os princípios gerais na organização e na manutenção dos RPPS.

Essa análise tem por consequência o registro no sistema Cadprev do *status* "Regular" ou "Irregular", em cada critério exigível, resultando, respectivamente, na emissão do Certificado de Irregularidade Previdenciária (CRP) ou no impedimento para sua emissão. A existência de irregularidade no conteúdo da legislação implicará emissão da notificação de irregularidade da legislação.

#### 6.1.5. Responder à notificação

Responder à notificação é o ato do federativo, no qual reconhece a irregularidade descrita na notificação, e, atendendo à solicitação da SRPPS, apresenta o saneamento da pendência apontada.

#### 6.1.6. Contestar a notificação

Contestar a notificação é o ato do ente federativo, no qual não concorda com a conclusão da análise feita em sua legislação, apresentando os argumentos que entenda necessários para uma possível reconsideração da SRPPS.

Caso a SRPPS não concorde com a contestação, o ente federativo será informado do indeferimento sem a necessidade de nova notificação e/ou recomeço do prazo de saneamento da irregularidade.

## 6.2. Acompanhar notificação

A partir da tela inicial do Gescon, no menu "Gestão de Normas RPPS", o ente federativo entrará na opção "Acompanhar Notificações", que apresentará uma tela com um "bloco" de "Filtro" e outro com um lista de "Total de Notificações Encontradas". Vejamos:

| Itas Minhao Concultas  | Gastão do Norman PPPS         |            |            |                        |                            |          |        |
|------------------------|-------------------------------|------------|------------|------------------------|----------------------------|----------|--------|
| nas minnas consunas    | Gestad de Normas REES         |            |            |                        |                            |          |        |
| elecione uma opção n   | Pesquisa a Legislações        |            |            |                        |                            |          |        |
|                        | Encaminhamento de Legislações |            |            |                        |                            |          |        |
| otificações            | Acompannar Notificações       |            |            |                        |                            |          |        |
| Тіро                   | Número/Ano                    | Cadastro   | Início     | Fim                    | Qtd dias para<br>adequação | Situação | Ações  |
| Lei Complementar       | 769/2008                      | 11/04/2018 | 11/04/2018 | 08/10/2018             | -                          | Recebida | ۲      |
| Lei                    | 200/2018                      | 17/05/2018 | 17/05/2018 | 13/11/2018             | -                          | Recebida | ۲      |
| Lei Complementar       | 769/2008                      | 17/05/2018 | 17/05/2018 | 13/11/2018             | -                          | Recebida | ۲      |
| tuação das legislações |                               |            |            | Situação das consultas |                            |          |        |
| 3                      | Situação                      | Quar       | ntidade    |                        | Situação                   | Quan     | tidade |
| F                      | Pendente                      |            | 0          |                        | Rascunho                   |          | 0      |
| Aguar                  | dando Ajustes                 |            | 2          | Aguardan               | do Complementação          |          | 0      |
| Aguardando Info        | ormações de Invalidação       |            | 1          | Aguar                  | dando Resposta             |          | 5      |

No bloco de "Filtro", do "Acompanhamento de Legislação", você poderá pesquisar a notificação filtrando pelos seguintes dados:

- Situação: ao clicar na seta indicadora dessa caixa, o usuário poderá visualizar uma lista de situações (status) em que a notificação possa se encontrar;
- Tipo de Documento: ao clicar na seta indicadora dessa caixa, o usuário poderá visualizar uma lista de tipos de documentos na qual o usuário poderá selecionar. O tipo de documento corresponde ao tipo de norma objeto de notificação. Exemplos de tipos: Lei, Lei Complementar, Decreto-Lei, Decreto, Portaria etc.;
- Assunto: ao clicar na seta indicadora dessa caixa, o usuário poderá visualizar uma "lista de assuntos" na qual poderá selecionar o assunto objeto da notificação. O assunto aqui corresponde ao critério exigível para os RPPS. Exemplos de assuntos: regras de concessão, alíquotas etc.;
- Número (sem ano): aqui a notificação poderá ser selecionada pelo número da norma (Lei, Lei Complementar, Decreto-Lei, Portaria etc.). Nesse campo, deverá ser digitado apenas o número da norma, sem o ano. Exemplo: "1517";

- Ano: nesse campo, deverá ser digitado apenas o ano da norma que está sendo pesquisada. Exemplo: "2017";
- Ementa: nesse campo, poderá ser digitada uma palavra ou uma frase da ementa da norma que está sendo pesquisada. O filtro buscará uma palavra ou frase que consta no texto da ementa da norma que está sendo pesquisada;
- Ao clicar em Pesquisar, o usuário visualizará a notificação de acordo com o(s) filtro(s) que selecionou.

| Gescon Gestão de Cons                                                                               | ultas – RPPS                      |                                  | 0 – A -  | + &   | 1 ·            | SAIR    |
|----------------------------------------------------------------------------------------------------|-----------------------------------|----------------------------------|----------|-------|----------------|---------|
| Consultas Minhas Consultas                                                                          | Gestão de Normas RPPS             |                                  |          |       |                |         |
| Acompanhamento de No                                                                                | tificações                        |                                  |          |       |                | $\odot$ |
| Situação:<br>Selecione uma Situação<br>Tipo do Documento:<br>Selecione um Tipo<br>Número (sem Ano): | •           Ano:           AAAA   | Assunto:<br>Selecione um Assunto | ×        |       |                |         |
| Ementa:                                                                                             |                                   | D Pesquisar X Limpsr             | lb       |       |                |         |
| Total de Notificações Encontrac<br>Tipo û.úmero/Ano Assu                                            | das: 2<br>nto 🍦 Ente Federativo/U | Área Cadastro -                  | Início _ | Fim ÷ | Situação Ações |         |
| 3 Info                                                                                              |                                   |                                  |          |       |                | ⑦ Ajuda |

No bloco de "Total de Notificações Encontradas", do "Acompanhamento de Legislação", você poderá visualizar uma lista de todas as notificações que recebeu. Essa lista conterá os seguintes dados:

- Tipo de Documento: corresponde ao tipo de norma objeto de notificação.
   Exemplos de tipos: Lei, Lei Complementar, Decreto-Lei, Decreto, Portaria etc.;
- Número/Ano: corresponde ao número e ao ano da norma objeto da notificação. Exemplo: "1517/2017";

- Assunto: corresponde ao assunto do critério exigível que está com irregularidade. Exemplos: regras de concessão, alíquotas, cobertura exclusiva a titulares de cargos efetivos etc.;
- Ente Federativo/UF: corresponde ao nome do ente e à sigla de sua UF. Exemplo: João Pessoa/PB, Campina Grande/PB, Juiz de Fora/MG etc.;
- Área: corresponde à sigla da área da SRPPS que analisou a norma e emitiu a correspondente notificação. Exemplo: CGNAL (Coordenação-Geral de Normatização e Acompanhamento Legal);
- Cadastro: corresponde à data em que a notificação foi cadastrada no Gescon;
- Início: corresponde à data em que se inicia a contagem do prazo para saneamento da irregularidade;
- Fim: corresponde à data em que se termina a contagem do prazo para saneamento da irregularidade;
- Situação: corresponde à situação em que se encontra a notificação. Exemplo: atendida, pendente etc.;
- Ações: nesta coluna, o usuário visualizará três botões de ações que poderá fazer relativamente à notificação que recebeu. Os botões são de Responder, Contestar e Detalhar. Nos próximos tópicos discorreremos sobre cada um deles.

| Sulta:     Minhas Consultas     Geläko de Normas RPPS         Accompanhamento de Notificações         Ementa:                                                                                                    |                |
|----------------------------------------------------------------------------------------------------|----------------|
| Acompanhamento de Notificações                                                                                                    |                |
| Ementa:          Pesquiser       x Limper         otal de Notificações Encontradas: 2         Tipo î Número/Ano î Assunto î Ente Federativo/UF î Área î Cadastro î Início î Fim î         Lei       200/2018       Estatulo dos Governo do Distrito Federal/DF       CGNAL       17/05/2018       13/11/2018         Portaria       149/2018       Investimentos dos Governo do Distrito Federal/DF       CGNAL       17/05/2018       13/11/2018                                                                                                    |                |
| Ementa:         Presquiser         x Limper           p Pesquiser         x Limper           otal de Notificações Encontradas; 2           Tipo [Número/Ano]         Assunto ]         Ente Federativo/UF ]         Área ]         Cadastro ]         Início ]         Fim ]           Lei         2002018         Estatuto dos<br>Servidores         Governo do Distrito Federal/DF         CGNAL         17/05/2018         13/11/2018           Portana         149/2018         Investimentos dos<br>RPPS         Governo do Distrito Federal/DF         CGNAL         17/05/2018         13/11/2018                                                                                                    |                |
| Image: Constraint of the second second sec |                |
| Image: Constraint of the second of the second of  |                |
| Cadastro         Infecio         Fim           Tipo         Nimero/Ano         Assunto         Ento Foderativo/UF         Área         Cadastro         Infecio         Fim         1           Lei         200/2018         Estatuto dos<br>Boremo do Distrito Federal/DF         CGNAL         17/05/2018         13/11/2018           Portaria         149/2018         Investimentos dos<br>RPPG         Governo do Distrito Federal/DF         CGNAL         17/05/2018         13/11/2018                                                                                                    |                |
| Tipo       Número/Ano       Assunto       Ente Federativo/UF       Área       Cadastro       Início       Fim       Fim         Lei       200/2018       Estatulo dos<br>Bestaviores       Governo do Distrito Federal/DF       CGNAL       17/05/2018       17/05/2018       13/11/2018         Portaria       149/2018       Investimentos dos<br>RPPg       Governo do Distrito Federal/DF       CGNAL       17/05/2018       13/11/2018                                                                                                    |                |
| Airential de Notificações Encontradas: 2           Tipo         Número/Ano         Assunto         Ente Federativo/UF         Áren         Cadastro         Início         Fim         Fim         Film         Film<                                                                                                    |                |
| Ital de Notificações Encontradas: 2           Tipo         Número/Ano         Assunto         Ente Federativo/UF         Área         Cadastro         Início         Fim         Fim         I           Lei         200/2018         Estatulo dos<br>Estatulo dos<br>RPPIS         Governo do Distrito Federal/DF         CGNAL         17/05/2018         17/05/2018         13/11/2018           Portaria         148/2018         Investimentos dos<br>RPPIS         Governo do Distrito Federal/DF         CGNAL         17/05/2018         13/11/2018                                                                                                    |                |
| Cadastro         Início         Fin           Lei         200/2018         Estatulo dos<br>Servidores         Governo do Distrito Federal/DF         CGNAL         17/05/2018         17/05/2018         13/11/2018           Portaria         148/2018         Investimentos dos<br>RPPS         Governo do Distrito Federal/DF         CGNAL         17/05/2018         17/05/2018         13/11/2018                                                                                                    |                |
| Tipo         Número/Ano         Assunto         Ente Federativo/UF         Área         Cadastro         Início         Fim           Lei         200/2018         Estatuto dos<br>Servidores         Governo do Distrito Federal/DF         CGNAL         17/05/2018         17/05/2018         13/11/2018           Portaria         149/2018         Investimentos dos<br>RPPS         Governo do Distrito Federal/DF         CGNAL         17/05/2018         17/05/2018         13/11/2018                                                                                                    |                |
| Lei         200/2018         Estatulo dos<br>Servidores         Governo do Distrito Federal/DF         CGNAL         17/05/2018         17/05/2018         13/11/2018           Portaria         148/2018         Investimentos dos<br>RPPS         Governo do Distrito Federal/DF         CGNAL         17/05/2018         17/05/2018         13/11/2018                                                                                                    | Situação Ações |
| Portaria 148/2018 Investimentos dos Governo do Distrito Federal/DF CGNAL 17/05/2018 17/05/2018 13/11/2018 13/11/2018                                                                                                    | Recebida 💆 🔂 👁 |
|                                                                                                    | Atendida 👌 📑 👁 |
| 1 fie 1 3 1 5 75 v                                                                                                    |                |
|                                                                                                    |                |
|                                                                                                    |                |
|                                                                                                    |                |
| fo                                                                                                    |                |

## 6.3. Responder à notificação de legislação

Na tela de Responder à Notificação de Legislação, você poderá visualizar os blocos "Dados do Documento", "Lista de Arquivos", "Dados da Notificação" e "Detalhes da Resposta". A seguir discorreremos sobre cada um deles.

| Ges           | SCON Gestão de Cor                    | nsultas – RPPS        |                                    | 0 – A +                          | ð <b>1</b> |    | ₽ SAIR  |
|---------------|---------------------------------------|-----------------------|------------------------------------|----------------------------------|------------|----|---------|
| Consult       | tas Minhas Consultas                  | Gestão de Normas RPPS |                                    |                                  |            |    |         |
| R             | esponder Notificação d                | de Legislação         |                                    |                                  |            |    |         |
| Da            | ados do documento                     |                       |                                    |                                  |            |    | _       |
|               | Tipo Documento<br>Lei                 |                       | Assunto<br>Estatuto dos Servidores | <b>Situação</b><br>Validada      |            |    |         |
|               | Número<br>200                         |                       | Data do documento<br>01/02/2018    | Data da publicação<br>05/02/2018 |            |    |         |
|               | Inicio da vigência<br>05/02/2018      |                       | Fim da vigência                    |                                  |            |    |         |
|               | Local da publicação<br>Diário Oficial |                       | Complemento                        |                                  |            |    |         |
|               | A legislação menciona ar<br>Não       | nexo?                 |                                    |                                  |            |    |         |
|               | Ementa                                |                       |                                    |                                  |            |    |         |
|               | Estatuto dos Servidores               | 5                     |                                    |                                  |            |    |         |
|               | Descrição                             |                       |                                    |                                  |            |    |         |
|               | Estatuto                              |                       |                                    |                                  |            |    |         |
|               |                                       |                       |                                    |                                  |            | 18 |         |
| <li>Info</li> |                                       |                       |                                    |                                  |            |    | ⑦ Ajuda |

No bloco Dados do Documentos, você poderá visualizar alguns dados da norma (documento) objeto da notificação. Vejamos:

- Tipo de Documento: corresponde ao tipo de norma objeto da notificação.
   Exemplos de tipos: Lei, Lei Complementar, Decreto-Lei, Decreto, Portaria etc.;
- Assunto: corresponde ao assunto do critério exigível que está com irregularidade. Exemplos: regras de concessão, alíquotas, cobertura exclusiva a titulares de cargos efetivos etc.;
- Situação: corresponde à situação em que se encontra a notificação. Exemplo: atendida, pendente etc.;
- Número: corresponde ao número da norma objeto da notificação. Exemplo: "1517";
- Data do Documento: corresponde à data da norma objeto da notificação;
- Data da Publicação: corresponde à data de publicação da norma objeto da notificação;
- Início da Vigência: corresponde à data de início da vigência da norma objeto da notificação;
- Fim da Vigência: corresponde à data de término da vigência da norma objeto da notificação;
- Local da Publicação: corresponde ao veículo ou local em que a norma foi publicada. Exemplo: Diário Oficial;
- Complemento: aqui poderá constar alguma informação complementar relativa à norma;
- Pergunta se a legislação menciona anexo: constará "Sim" ou "Não". Aqui anexo deve ser entendido como uma parte complementar da norma, um adendo, um suplemento, inerente à própria norma. Por exemplo, uma lei que trate de um plano progressivo de alíquotas de contribuição menciona que existe uma tabela (anexa) cronológica de alíquotas;
- Ementa: nesse campo constará a ementa da norma encaminhada pelo município que está sendo objeto da notificação;

 Descrição: neste campo poderá constar informação mais detalhada sobre a norma.

| Gesco         | <b>N</b> Gestão de Col                    | nsultas – RPPS        |                                    | 0 – A + & 1                      | ▼ P SAIR |
|---------------|-------------------------------------------|-----------------------|------------------------------------|----------------------------------|----------|
| Consultas     | Minhas Consultas                          | Gestão de Normas RPPS |                                    |                                  |          |
| Respo         | onder Notificação                         | de Legislação         |                                    |                                  |          |
| Dados d       | lo documento                              |                       |                                    |                                  |          |
|               | Tipo Documento<br>Lei                     |                       | Assunto<br>Estatuto dos Servidores | <b>Situação</b><br>Validada      |          |
|               | Número<br>200                             |                       | Data do documento<br>01/02/2018    | Data da publicação<br>05/02/2018 |          |
|               | Inicio da vigência<br>05/02/2018          |                       | Fim da vigência                    |                                  |          |
|               | Diário Oficial<br>A legislação menciona a | nexo?                 | Complemento                        |                                  |          |
|               | Não                                       |                       |                                    |                                  |          |
|               | Estatuto dos Servidore                    | 15                    |                                    |                                  |          |
|               | Descrição                                 |                       |                                    |                                  |          |
|               | Estatuto                                  |                       |                                    |                                  |          |
|               |                                           |                       |                                    |                                  |          |
| <li>Info</li> |                                           |                       |                                    |                                  | ⑦ Ajuda  |

No bloco Lista de Arquivos, você poderá visualizar informações sobre os arquivos digitalizados relativos à norma objeto da notificação. Vejamos:

- Nome: corresponde ao número e ao ano da norma objeto da notificação. Exemplo: "1517/2017";
- Tamanho: indica o tamanho do arquivo digitalizado relativo à norma objeto da notificação;
- Ações: aqui o usuário poderá fazer o download do arquivo/norma objeto da notificação.

| Ge            | SCON Gestão de Consultas – RPPS                                |              | O                              | - A + & 1                | ▼ 🕑 SAIR |
|---------------|----------------------------------------------------------------|--------------|--------------------------------|--------------------------|----------|
| Consu         | ultas Minhas Consultas Gestão de Normas RPPS                   |              |                                |                          |          |
| I             | Responder Notificação de Legislação                            |              |                                |                          |          |
| L             | lista de Arquivos                                              |              |                                |                          |          |
|               | Nome                                                           | Tar          | nanho (KB)                     | Ações                    |          |
|               | NAF2.pdf                                                       |              | 412                            | 0                        |          |
| L             |                                                                |              |                                |                          |          |
|               | Dadas da Natificação                                           |              |                                |                          |          |
| Á             | Área: CGNAL                                                    |              |                                |                          |          |
|               |                                                                |              | Notificação (para ser apresent | ada ao Ente Federativo): |          |
|               | Critério Analisado                                             | Resultado    | Fica notificado asdaasdfasdf   |                          |          |
|               | Cobertura exclusiva a servidores efetivos                      | Atendido     |                                |                          | @        |
|               | Concessão de benefícios não distintos do RGPS - previsão legal | Atendido     |                                |                          |          |
|               | Inclusão de parcelas remuneratórias temporárias nos benefícios | Não atendido |                                |                          |          |
|               |                                                                |              |                                |                          |          |
|               |                                                                |              |                                |                          |          |
| <li>Info</li> |                                                                |              |                                |                          | ⑦ Ajuda  |

No bloco Dados da Notificação, você poderá visualizar informações sobre a notificação. Vejamos:

- Área: corresponde à sigla da área da SRPPS que analisou a norma e emitiu a correspondente notificação. Exemplo: CGNAL (Coordenação-Geral de Normatização e Acompanhamento Legal);
- Critério Analisado e o Resultado: aqui serão vistos o assunto (critério analisado) e o seu resultado (situação). Exemplo: regras de concessão/não atendido;
- Notificação (para ser apresentada ao ente federativo): aqui será visto o texto completo da notificação, com o fundamento, os dispositivos com irregularidade, o prazo estipulado para saneamento etc.;
- Data da Notificação: corresponde à data da emissão da notificação;
- Quantidade de dias para ajustes: corresponde ao prazo estabelecido para o saneamento da irregularidade apontada na notificação;
- Início do Prazo: corresponde à data em que se inicia a contagem do prazo para saneamento da irregularidade;

 Término do Prazo: corresponde à data em que se termina a contagem do prazo para saneamento da irregularidade.

| Gescon Gestão de Consultas - RPPS                              |                       | 0 - A + 3 1 -                                                                          | <b>₽</b> SAIR |
|----------------------------------------------------------------|-----------------------|----------------------------------------------------------------------------------------|---------------|
| Consultas Minhas Consultas Gestão de Normas RPPS               |                       |                                                                                        |               |
| Responder Notificação de Legislação<br>Dados da Notificação    |                       |                                                                                        |               |
| Área: CGNAL                                                    |                       |                                                                                        |               |
| Critério Analisado                                             | Resultado             | Notificação (para ser apresentada ao Ente Federativo):<br>Fica notificado asdaasdfasdf |               |
| Cobertura exclusiva a servidores efetivos                      | Atendido              |                                                                                        |               |
| Concessão de benefícios não distintos do RGPS - previsão legal | Atendido              |                                                                                        |               |
| Inclusão de parcelas remuneratórias temporárias nos benefícios | Não atendido          |                                                                                        |               |
|                                                                |                       |                                                                                        | _             |
| Data notificação: 17/05/2018 Quantidade de d                   | ias para ajustes: 180 | Início do prazo: 17/05/2018 Término do prazo: 13/11/2018                               |               |
|                                                                |                       |                                                                                        |               |
| Detalhe da Resposta                                            |                       |                                                                                        |               |
| Observações: *                                                 |                       |                                                                                        |               |
|                                                                |                       |                                                                                        | 0.01          |
| (i) Info                                                       |                       |                                                                                        | (2) Ajuda     |

No bloco Detalhes da Resposta, você poderá inserir um texto-resposta à notificação. Vejamos:

- Observações: aqui o ente escreverá sua resposta à notificação;
- **Legislação:** aqui o ente deverá selecionar uma norma/documento já cadastrado, junto com a resposta, para saneamento da irregularidade. Apresentará:
  - Tipo de documento (Lei, Norma etc.);
  - Número/ano;
  - O símbolo de "+" para acrescentar a norma (documento) à resposta.
- Botão para confirmar a resposta.

| Ges           | SCON <i>Gestão de</i> C | Consultas – RPPS      |               |         |      | ٥ | -   | A    | + ð | £ | - | B SAIR  |
|---------------|-------------------------|-----------------------|---------------|---------|------|---|-----|------|-----|---|---|---------|
| Consult       | Itas Minhas Consultas   | Gestão de Normas RPPS |               |         |      |   |     |      |     |   |   |         |
| R             | lesponder Notificaçã    | io de Legislação      |               |         |      |   |     |      |     |   |   |         |
| De            | etalhe da Resposta      | 0,                    |               |         |      |   |     |      |     |   |   |         |
| Ob            | hservações: *           |                       |               |         |      |   |     |      | _   |   |   |         |
|               |                         |                       |               |         |      |   |     |      |     |   |   |         |
|               |                         |                       |               |         |      |   | 11  |      |     |   |   |         |
|               |                         |                       |               |         |      |   |     |      |     |   |   |         |
|               | Legislação *            |                       | Número (sem / | 100)    | Ano  |   |     |      |     |   |   | -       |
|               | npo de Documento        |                       | Humero (aem 7 | (10)    |      |   | _   |      |     |   |   |         |
|               |                         |                       | •             | Ψ.      | AAAA |   | Ŧ   | +    |     |   |   |         |
|               | Tino de                 | Documento             | Núm           | ero/Ano |      |   | Rem | over |     |   |   |         |
|               |                         |                       |               |         |      |   |     |      |     |   |   |         |
|               |                         |                       |               |         |      |   |     |      |     |   |   |         |
|               |                         |                       |               |         |      |   |     |      |     |   |   |         |
|               |                         |                       |               |         |      |   |     |      |     |   |   |         |
|               |                         |                       |               |         |      |   |     |      |     |   |   |         |
| Ľ             | Commar Resposta         | 5                     |               |         |      |   |     |      |     |   |   |         |
|               |                         |                       |               |         |      |   |     |      |     |   |   |         |
| <li>Info</li> |                         |                       |               |         |      |   |     |      |     |   |   | ⑦ Ajuda |

## 6.4. Contestar notificação de legislação

Na tela de Contestar Notificação de Legislação, você poderá visualizar os blocos "Dados do Documento", "Lista de Arquivos", "Dados da Notificação" e "Detalhes da Contestação". A seguir, discorreremos sobre cada um deles.

| Gescor     | <b>n</b> <i>Gestão</i> ( | de Consultas               | – RPPS                         |            |                | D     | -      | A | +  | đ        | 1      |          |   | -     | 🗭 SAII | R |
|------------|--------------------------|----------------------------|--------------------------------|------------|----------------|-------|--------|---|----|----------|--------|----------|---|-------|--------|---|
| consultas  | Minhas Con               | sultas Gestão d            | e Normas RPPS                  |            |                |       |        |   |    |          |        |          |   |       |        |   |
| Acomp      | panhament                | o de Notificaç             | ões                            |            |                |       |        |   |    |          |        |          |   |       |        |   |
|            |                          |                            |                                |            |                |       |        |   |    |          |        |          |   |       |        |   |
| Ementa     | a:                       |                            |                                |            |                |       |        |   |    |          |        |          |   |       |        |   |
|            |                          |                            |                                |            |                |       |        |   |    |          |        |          |   |       |        |   |
|            |                          |                            |                                |            |                |       | 11     |   |    |          |        |          |   |       |        |   |
|            |                          |                            |                                | ې Pesqu    | uisar 🗙 Limpar |       |        |   |    |          |        |          |   |       |        |   |
|            |                          |                            |                                |            |                |       |        |   |    |          |        |          |   |       |        |   |
|            |                          |                            |                                |            |                |       |        |   |    |          |        |          |   |       |        |   |
| Total de N | Notificações l           | Encontradas: 2             |                                |            |                |       |        |   |    |          |        |          |   |       |        |   |
| Tipo       | úmero/Ano                | Assunto +                  | Ente Federativo/UF             | Área 🔒     | Cadastro       | In    | ício 🗘 |   |    | Fim      | *<br>* | Situação |   | Ações |        |   |
| Lei        | 200/2018                 | Estatuto dos<br>Servidores | Governo do Distrito Federal/DF | CGNAL      | 17/05/2018     | 17/05 | 5/2018 |   | 1: | 3/11/201 | 8      | Recebida | Ŷ | ß     | ۲      |   |
| Portaria   | 148/2018                 | Investimentos dos<br>RPPS  | Governo do Distrito Federal/DF | CGNAL      | 17/05/2018     | 17/05 | 5/2018 |   | 1: | 3/11/201 | 8      | Atendida | V |       | ۲      |   |
|            |                          |                            |                                | 1 de 1 🛞 🤇 | 1 0 25         | T     |        |   |    |          |        |          |   |       |        |   |
|            |                          |                            |                                |            |                |       |        |   |    |          |        |          |   |       |        |   |
|            |                          |                            |                                |            |                |       |        |   |    |          |        |          |   |       |        |   |
|            |                          |                            |                                |            |                |       |        |   |    |          |        |          |   |       |        |   |
| Info       |                          |                            |                                |            |                |       |        |   |    |          |        |          |   |       | ⑦ Ajud | a |

16

No bloco "Dados do Documento", você poderá visualizar alguns dados da norma (documento) objeto da notificação. Vejamos:

- Tipo de Documento: corresponde ao tipo de norma objeto da notificação.
   Exemplos de tipos: Lei, Lei Complementar, Decreto-Lei, Decreto, Portaria etc.;
- Assunto: corresponde ao assunto do critério exigível que está com irregularidade. Exemplos: regras de concessão, alíquotas, cobertura exclusiva a titulares de cargos efetivos etc.;
- Situação: corresponde à situação em que se encontra a notificação. Exemplo: atendida, pendente etc.;
- Número: corresponde ao número da norma objeto da notificação. Exemplo: "1517";
- Data do Documento: corresponde à data da norma objeto da notificação;
- Data da Publicação: corresponde à data de publicação da norma objeto da notificação;
- Início da Vigência: corresponde à data de início da vigência da norma objeto da notificação;
- Fim da Vigência: corresponde à data de término da vigência da norma objeto da notificação;
- Local da Publicação: corresponde ao veículo ou local em que a norma foi publicada. Exemplo: Diário Oficial;
- Complemento: aqui poderá constar alguma informação complementar relativa à norma;
- Pergunta se a legislação menciona anexo: constará "Sim" ou "Não". Aqui anexo deve ser entendido como uma parte complementar da norma, um adendo, um suplemento, inerente à própria norma. Por exemplo, uma lei que trate de um plano progressivo de alíquotas de contribuição, menciona que existe uma tabela (anexa) cronológica de alíquotas;
- Ementa: nesse campo constará a ementa da norma encaminhada pelo município que está sendo objeto da notificação;

 Descrição: neste campo poderá constar informação mais detalhada sobre a norma.

| Gescor        | <b>n</b> Gestão de Col                                                                                                    | nsultas – RPPS        |                                                                                                    | 0 | — A                                              | + &       | 1 | • | ₽ SAIR  |
|---------------|----------------------------------------------------------------------------------------------------|-----------------------|----------------------------------------------------------------------------------------------------|---|--------------------------------------------------|-----------|---|---|---------|
| Consultas     | Minhas Consultas                                                                                                    | Gestão de Normas RPPS |                                                                                                    |   |                                                  |           |   |   | ÷       |
| Contes        | sta <mark>r</mark> Notificação c                                                                                                    | e Legislação          |                                                                                                    |   |                                                  |           |   |   |         |
| Dados do      | documento                                                                                                    |                       |                                                                                                    |   |                                                  |           |   |   | _       |
|               | Tipo Documento<br>Lei<br>Número<br>200<br>Inicio da vigência<br>05/02/2018<br>Local da publicação<br>Diário Oficial<br>A legislação menciona a<br>Nao | nexo?                 | Assunto<br>Estatuto dos Servidores<br>Data do documento<br>01/02/2018<br>Fim da vigência<br>Complemento |   | Situação<br>Validada<br>Data da pu<br>05/02/2018 | Iblicação |   |   |         |
|               | Ementa<br>Estatuto dos Servidore                                                                                                    | s.                    |                                                                                                    |   |                                                  |           |   |   |         |
|               | Descrição                                                                                                    |                       |                                                                                                    |   |                                                  |           |   |   |         |
|               | Estatuto                                                                                                    |                       |                                                                                                    |   |                                                  |           |   | 1 |         |
| <li>Info</li> |                                                                                                    |                       |                                                                                                    |   |                                                  |           |   |   | ⑦ Ajuda |

No bloco Lista de Arquivos, você poderá visualizar informações sobre os arquivos digitalizados relativos à norma objeto da notificação. Vejamos:

- Nome: corresponde ao número e ao ano da norma objeto da notificação. Exemplo: "1517/2017";
- Tamanho: indica o tamanho do arquivo digitalizado relativo à norma objeto da notificação;
- Ações: aqui o usuário poderá fazer o download do arquivo/norma objeto da notificação.

| Nome          | Tamanho (KB) | Ações |
|---------------|--------------|-------|
| 1517/2017.pdf | 412          | 0     |

No bloco Dados da Notificação, você poderá visualizar informações sobre a notificação. Vejamos:

- Área: corresponde à sigla da área da SRPPS que analisou a norma e emitiu a correspondente notificação. Exemplo: CGNAL (Coordenação-Geral de Normatização e Acompanhamento Legal);
- Critério Analisado e o Resultado: aqui serão vistos o assunto (critério analisado) e o seu resultado (situação). Exemplo: regras de concessão/não atendido;
- Notificação (para ser apresentada ao ente federativo): aqui será visto o texto completo da notificação, com o fundamento, os dispositivos com irregularidade, o prazo estipulado para saneamento etc.;
- Data da Notificação: corresponde à data da emissão da notificação;
- Quantidade de dias para ajustes: corresponde ao prazo estabelecido para o saneamento da irregularidade apontada na notificação;
- Início do Prazo: corresponde à data em que se inicia a contagem do prazo para saneamento da irregularidade;
- Término do Prazo: corresponde à data em que se termina a contagem do prazo para saneamento da irregularidade.

| Dados da Notificaçã<br>Área: CGNAL                               | ăo                                                                                                    |                                                   |                                                                                        |   |
|------------------------------------------------------------------|----------------------------------------------------------------------------------------------------|---------------------------------------------------|----------------------------------------------------------------------------------------|---|
| Cobertura exclusiva<br>Concessão de bene<br>Inclusão de parcelas | Critério Analisado<br>a servidores efetivos<br>fícios não distintos do RGPS - previsão legal<br>s remuneratórias temporárias nos benefícios | Resultado<br>Atendido<br>Atendido<br>Não atendido | Notificação (para ser apresentada ao Ente Federativo):<br>Fica notificado asdaesdfasdf |   |
| Data notificação:                                                | 17/05/2018 Quantidade                                                                                                    | de dias para ajustes: 180                         | Início do prazo: 17/05/2018 Término do prazo: 13/11/2018                               | l |

No bloco Detalhes da Contestação, você poderá inserir observações e adicionar arquivos, que serão visualizados no item "Lista de arquivos".

Botão para confirmar a contestação.

| Gescor        | Gestão de Consultas – RPPS             | O            | – A + & | 1 .   | ₽ SAIR |
|---------------|----------------------------------------|--------------|---------|-------|--------|
| Consultas     | Minhas Consultas Gestão de Normas RPPS |              |         |       |        |
| Contes        | tar Notificação de Legislação          |              |         |       |        |
| Detalhes      | da Contestação                         |              |         | 1     |        |
| Observaçã     | ionar Incluir Anexo X Limpar           | Å            | ¢       |       |        |
|               | Nome                                   | Tamanho (KB) |         | Ações |        |
| ✓ Confirmar t | Contestação X Cancelar                 |              |         |       |        |
|               |                                        |              |         |       |        |

### 6.5. Detalhar notificação

Na tela de Detalhar Notificação de Legislação, você poderá visualizar os blocos "Dados do Documento", "Lista de Arquivos", "Dados da Notificação" e "Detalhes da Contestação". A seguir, discorreremos sobre cada um deles.

| esco     | n <i>Gestão</i> | de Consultas               | – RPPS                         |                  |               | 0 – A      | + &       | L          | -      | P SAIR  |
|----------|-----------------|----------------------------|--------------------------------|------------------|---------------|------------|-----------|------------|--------|---------|
| onsultas | Minhas Con      | sultas Gestão o            | le Normas RPPS                 |                  |               |            |           |            |        |         |
| Acom     | panhament       | o de Notificaç             | ões                            |                  |               |            |           |            |        |         |
|          |                 |                            |                                |                  |               |            |           |            |        |         |
| Emer     | nta:            |                            |                                |                  |               |            |           |            |        |         |
|          |                 |                            |                                |                  |               |            |           |            |        |         |
|          |                 |                            |                                |                  |               | 1          |           |            |        |         |
|          |                 |                            |                                | 0. Pesa          | isar ¥ Limpar |            |           |            |        |         |
|          |                 |                            |                                | <u>j</u> 0 1 03q | × Linpu       |            |           |            |        |         |
|          |                 |                            |                                |                  |               |            |           |            |        |         |
| Fotal de | Notificações    | Encontradas: 2             |                                |                  |               |            |           |            |        |         |
| Tipo     | úmero/Ano       | Assunto 🖡                  | Ente Federativo/UF             | Área 📫           | Cadastro _    | Início     | Fim       | Situação   | Ações  |         |
| Lei      | 200/2018        | Estatuto dos<br>Servidores | Governo do Distrito Federal/DF | CGNAL            | 17/05/2018    | 17/05/2018 | 13/11/201 | 8 Recebida | Ú [] « |         |
| Portaria | 148/2018        | Investimentos dos<br>RPPS  | Governo do Distrito Federal/DF | CGNAL            | 17/05/2018    | 17/05/2018 | 13/11/201 | 8 Atendida | Ú []   |         |
|          |                 |                            |                                | 1 de 1 🛞 🤇       | 1 2 25 1      |            |           |            |        |         |
|          |                 |                            |                                |                  |               |            |           |            |        |         |
|          |                 |                            |                                |                  |               |            |           |            |        |         |
|          |                 |                            |                                |                  |               |            |           |            |        |         |
| nfo      |                 |                            |                                |                  |               |            |           |            |        | ⑦ Ajuda |

- **Tipo de Documento:** corresponde ao tipo de norma objeto da notificação. Exemplos de tipos: Lei, Lei Complementar, Decreto-Lei, Decreto, Portaria etc.;
- Assunto: corresponde ao assunto do critério exigível que está com irregularidade. Exemplos: regras de concessão, alíquotas, cobertura exclusiva a titulares de cargos efetivos etc.;
- Situação: corresponde à situação em que se encontra a notificação. Exemplo: atendida, pendente etc.;
- Número: corresponde ao número e ao ano da norma objeto da notificação. Exemplo: "1517";
- Data do Documento: corresponde à data da norma objeto da notificação;
- Data da Publicação: corresponde à data de publicação da norma objeto da notificação;
- Início da Vigência: corresponde à data de início da vigência da norma objeto da notificação;

- Fim da Vigência: corresponde à data de término da vigência da norma objeto da notificação;
- Local da Publicação: corresponde ao veículo ou local em que a norma foi publicada. Exemplo: Diário Oficial;
- Complemento: aqui poderá constar alguma informação complementar relativa à norma;
- Pergunta se a legislação menciona anexo: constará "Sim" ou "Não". Aqui anexo deve ser entendido como uma parte complementar da norma, um adendo, um suplemento, inerente à própria norma. Por exemplo, uma lei que trate de um plano progressivo de alíquotas de contribuição, menciona que existe uma tabela (anexa) cronológica de alíquotas;
- Ementa: nesse campo constará a ementa da norma encaminhada pelo município que está sendo objeto da notificação;
- Descrição: neste campo poderá constar informação mais detalhada sobre norma.

| escon <i>Gestão de</i> (  | Consultas – RPPS      |                         | 0 – A + & 1        | - B |
|---------------------------|-----------------------|-------------------------|--------------------|-----|
| onsultas Minhas Consultas | Gestão de Normas RPPS |                         |                    |     |
| Detalhar Notificação      | de Legislação         |                         |                    |     |
| Dados do documento        |                       |                         |                    |     |
| Tipo Documento            |                       | Assunto                 | Situação           |     |
| Lei                       |                       | Estatuto dos Servidores | Validada           |     |
| Número                    |                       | Data do documento       | Data da publicação |     |
| 200                       |                       | 01/02/2018              | 05/02/2018         |     |
| Inicio da vigência        |                       | Fim da vigência         |                    |     |
| 05/02/2018                |                       |                         |                    |     |
| Local da publicação       |                       | Complemento             |                    |     |
| Diário Oficial            |                       |                         |                    |     |
| A legislação mencior      | na anexo?             |                         |                    |     |
| Não                       |                       |                         |                    |     |
|                           |                       |                         |                    |     |
| Ementa                    |                       |                         |                    |     |
| Estatuto dos Servi        | dores                 |                         |                    |     |
|                           |                       |                         |                    | 11  |
|                           |                       |                         |                    |     |
| Descrição                 |                       |                         |                    |     |
| and the second second     |                       |                         |                    |     |
| Estatuto                  |                       |                         |                    |     |
|                           |                       |                         |                    |     |
|                           |                       |                         |                    |     |
|                           |                       |                         |                    |     |
|                           |                       |                         |                    | © A |

No bloco Lista de Arquivos, você poderá visualizar informações sobre os arquivos digitalizados relativos à norma objeto da notificação. Vejamos:

- Nome: corresponde ao número e ao ano da norma objeto da notificação. Exemplo: "1517/2017";
- Tamanho: indica o tamanho do arquivo digitalizado relativo à norma objeto da notificação;
- Ações: aqui o usuário poderá fazer o download do arquivo/norma objeto da notificação.

|                                                                                                    |                                                            | 0                                                     | 3. <b>—</b> 9        | A -      | - đ       |       |   | ▼ IP S |
|----------------------------------------------------------------------------------------------------|------------------------------------------------------------|-------------------------------------------------------|----------------------|----------|-----------|-------|---|--------|
| ttas Minhas Consultas Gestão de Normas RPPS                                                                                                    |                                                            |                                                       |                      |          |           |       |   | Ċ.     |
| Detalhar Notificação de Legislação                                                                                                    |                                                            |                                                       |                      |          |           |       |   |        |
|                                                                                                    |                                                            |                                                       |                      |          |           |       | _ |        |
| sta de Arquivos                                                                                                    |                                                            |                                                       |                      |          |           |       |   |        |
| Nome                                                                                                    | Tamanho (KB                                                | 3)                                                    |                      |          |           | Ações |   |        |
| 1517/2017.pdf                                                                                                    | 412                                                        |                                                       |                      |          |           | a     |   |        |
|                                                                                                    |                                                            |                                                       |                      |          |           |       |   |        |
|                                                                                                    |                                                            |                                                       |                      |          |           |       |   |        |
|                                                                                                    |                                                            |                                                       |                      |          |           |       |   |        |
| ados da Notificação                                                                                                    |                                                            |                                                       |                      |          |           |       |   |        |
| ados da Notificação<br>rea: CGNAL                                                                                                    |                                                            |                                                       |                      |          |           |       |   |        |
| ados da Notificação<br>rea: CGNAL                                                                                                    | N                                                          | otificação (para ser apre                             | esentada ao          | Ente Fed | erativo): |       |   |        |
| ados da Notificação<br>rea: CGNAL<br>Critério Analisado                                                                                                    | Ni<br>Resultado                                            | otificação (para ser apre<br>Fica notificado asdaasdi | esentada ao<br>fasof | Ente Fed | erativo): |       |   |        |
| ados da Notificação rea: CGNAL Critério Analisado Cohertura evolusiva a servidores efetivos                                                                                                    | Resultado                                                  | otificação (para ser apre<br>Fica notificado asdaasdi | esentada ao<br>fasof | Ente Fed | erativo): |       |   |        |
| ados da Notificação<br>rea: CGNAL<br>Critério Analisado<br>Cobertura exclusiva a servidores efeivos                                                                                                    | No Resultado<br>Atendido                                   | otificação (para ser apre                             | esentada ao<br>fasdf | Ente Fed | erativo): |       |   |        |
| ados da Notificação rea: CGNAL Critério Analisado Cobertura exclusiva a servidores efetivos Concessão de benefícios não distintos do RGPS - previsão legal                                                                | Resultado<br>Atendido<br>Atendido                          | otificação (para ser apre                             | esentada ao<br>fasof | Ente Fed | erativo): |       |   |        |
| ados da Notificação rea: CGNAL Critério Analisado Cobertura exclusiva a servidores efetivos Concessão de benefícios não distintos do RGPS - previsão legal Inclusão de parcelas remuneratórias temporárias nos benefícios | Resultado       Atendido       Atendido       Não atendido | otificação (para ser apre<br>Fica notificado asdaasdi | esentada ao<br>fasof | Ente Fed | erativo): |       |   |        |
| ados da Notificação rea: CGNAL Critório Analisado Cobertura exclusiva a servidores efetivos Concessão de benefícios não distintos do RGPS - previsão legal Inclusão de parcelas remuneratórias temporárias nos benefícios | Resultado       Atendido       Atendido       Não atendido | otificação (para ser apre                             | esentada ao          | Ente Fed | erativo): |       |   |        |
| ados da Notificação rea: CGNAL Critério Analisado Cobertura exclusiva a servidores efeitvos Concessão de benefícios não distintos do RGPS - previsão legal Inclusão de parcelas remuneratórias temporárias nos benefícios | Resultado       Atendido       Atendido       Não atendido | otificação (para ser apre                             | esentada ao          | Ente Fed | erativo): |       |   |        |

No bloco Dados da Notificação, você poderá visualizar informações sobre a notificação. Vejamos:

- Área: corresponde à sigla da área da SRPPS que analisou a norma e emitiu a correspondente notificação. Exemplo: CGNAL (Coordenação-Geral de Normatização e Acompanhamento Legal);
- Critério Analisado e o Resultado: aqui serão vistos o assunto (critério analisado) e o seu resultado (situação). Exemplo: regras de concessão/não atendido;

- Notificação (para ser apresentada ao ente federativo): aqui será visto o texto completo da notificação, com o fundamento, os dispositivos com irregularidade, o prazo estipulado para saneamento etc.;
- Data da Notificação: corresponde à data da emissão da notificação;
- Quantidade de dias para ajustes: corresponde ao prazo estabelecido para o saneamento da irregularidade apontada na notificação;
- Início do Prazo: corresponde à data em que se inicia a contagem do prazo para saneamento da irregularidade;
- Término do Prazo: corresponde à data em que se termina a contagem do prazo para saneamento da irregularidade.

| Gescon    | Gestão de Col               | nsultas – RPPS              |                 |                        |                                            | 0 – A ·                                   | <b>+</b> ở∉ | 1                           | • | B SAIR  |
|-----------|-----------------------------|-----------------------------|-----------------|------------------------|--------------------------------------------|-------------------------------------------|-------------|-----------------------------|---|---------|
| Consultas | Minhas Consultas            | Gestão de Normas RPP        | rs              |                        |                                            |                                           |             |                             |   |         |
| Detalha   | ar Notificação de           | e Legislação                |                 |                        |                                            |                                           |             |                             |   |         |
| Dados da  | Notificação                 |                             |                 |                        |                                            |                                           |             |                             |   | _       |
| Área: CGN | VAL                         |                             |                 |                        |                                            |                                           |             |                             |   |         |
|           | Crit                        | ério Analisado              |                 | Resultado              | Notificação (para se<br>Fica notificado as | er apresentada ao Ente Fed<br>sdaasdfasdf | lerativo):  |                             |   |         |
| Cobertur  | ra exclusiva a servidores e | efetivos                    |                 | Atendido               |                                            |                                           |             |                             |   | 8       |
| Concess   | são de benefícios não disti | intos do RGPS - previsão le | gal             | Atendido               |                                            |                                           |             |                             |   |         |
| Inclusão  | de parcelas remuneratóri    | as temporárias nos benefíc  | los             | Não atendido           |                                            |                                           |             |                             |   |         |
| Data pot  | tificação: 17/05/2018       |                             | uantidado do c  | liae nara ajuetoe: 100 | laício do prazo: 17                        | 1/05/2018                                 | т           | ármino do prazo: 12/11/2019 | 1 |         |
| Data not  | uncação. 17/05/2018         | 6                           | tuanituaue de c | nas para ajustes. 160  | inicio do prazo. 17                        | 705/2018                                  | 1           | ennino do prazo. 15/11/2018 | 1 |         |
| × Voltar  |                             |                             |                 |                        |                                            |                                           |             |                             |   |         |
|           |                             |                             |                 |                        |                                            |                                           |             |                             |   |         |
| 1 Info    |                             |                             |                 |                        |                                            |                                           |             |                             |   | ⑦ Ajuda |

## Encerramento do módulo

Chegamos ao final do módulo 6 e do curso sobre o sistema Gestão de Consultas e Normas dos RPPS – GESCON-RPPS.

Neste curso, você teve a oportunidade de estudar sobre os conceitos básicos e as funcionalidades do GESCON-RPPS. Aprendem os sobre os módulos de Consultas, que abrangem o envio de dúvidas sobre a organização e o funcionamento dos RPPS e sobre os sistemas dos RPPS, além do módulo de Gestão de Normas dos RPPS, que permitirá o envio da legislação de todos os Entes Federativos de forma eletrônica. Vimos ainda o passo a passo para a utilização do sistema pelos Entes Federativos.

Agora, você poderá aplicar os conhecimentos aprendidos aqui para enviar as legislações, bem como enviar as consultas à SRPPS, proporcionando melhoria nos serviços prestados e a uniformização do conhecimento previdenciário.

Esperamos que você tenha gostado do curso e que os conhecimentos adquiridos aqui auxiliem nas atividades do seu dia a dia e que o material disponibilizado possa servir de apoio a todo o momento.

Bom trabalho!